# **Tipps und Hinweise**

ONLINE Mobility Lectures Series der Forschungsplattform *Mobile Kulturen und Gesellschaften* 

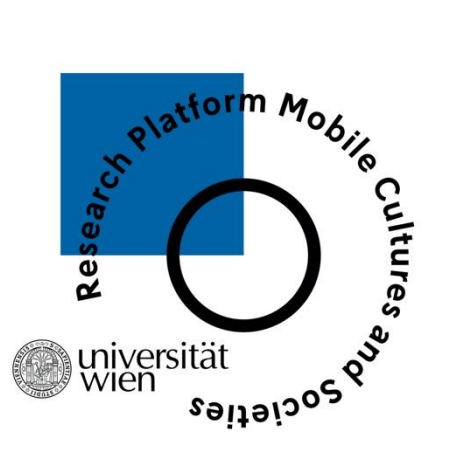

#### Wie nehme ich am Collaborate-Meeting teil?

Sie müssen Collaborate nicht installieren. Öffnen Sie einfach den **Link** in Ihrem Browser und bitte verwenden Sie, wenn möglich, **Mozilla Firefox, Google Chrome** oder **Microsoft Edge**. Nach dem Öffnen wird angezeigt, welcher Sitzung Sie beitreten sowie ein Feld, in dem Sie Ihren Namen eingeben können. Geben Sie Ihren **Vor- und Nachnamen** ein und wählen Sie anschließend Sitzung beitreten aus.

## Wenn Sie im Collaborate-Meeting angekommen sind:

Schalten Sie Ihr Video ein, wenn Sie zum Vortrag und zur Diskussion kommen, insbesondere, wenn Sie eine Frage stellen möchten. Sie müssen Ihr Video während des Vortrags nicht eingeschaltet lassen.

Schalten Sie unbedingt Ihr Mikrofon vor und während des Vortrags auf »stumm«.

**Bitte benutzen Sie während des Vortrags nicht den allgemeinen Chat**. Er erscheint auch für die Vortragenden und kann sehr ablenkend sein, aber wir laden Sie ein, diese Funktion während der Diskussion für kurze Kommentare zu benutzen.

**Diskussion:** Nach dem Vortrag findet wie gewohnt die Diskussion statt. Möchten Sie eine **Frage stellen**, senden Sie bitte in einem **privaten Chat ein Fragezeichen an die Moderator\_innen**, um auf die Redner\_innenliste zu gelangen. Wenn Sie einen sehr kurzen Kommentar oder etwas zum Vortrag bemerken wollen (Danksagung etc.) und keine Frage haben, können Sie den allgemeinen Chat benutzen, um einen Beitrag zu leisten.

Haben Sie vor oder während des Vortrags technische Probleme, folgen Sie untenstehende Link oder wenden Sie sich direkt per privatem Chat an unsere Moderator\_innen.

Wie nehme ich an einem Collaborate-Meeting teil?

https://help.blackboard.com/de-de/Collaborate/Ultra/Participant/Join\_Sessions

Fehlerbehebungen:

https://help.blackboard.com/de-de/Collaborate/Ultra/Participant/Support

# **Useful Tips and Instructions**

ONLINE Mobility Lecture Series by Research Platform Mobile Cultures and Societies

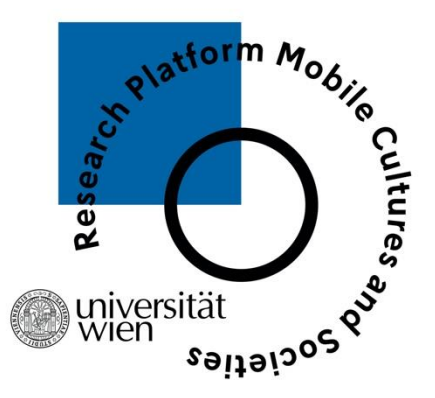

## How do I join the Collaborate-Meeting:

You do not need to install Collaborate, just open the link in your browser. Please use Mozilla Firefox, Google Chrome or Microsoft Edge if possible. After clicking on the link, you will see which session you are joining and a field where you can enter your name. Enter your first and last name and then select »Join Session«.

## When you arrive at the Collaborate-Meeting:

Join the meeting with your video on. You may deactivate your camera during the lecture but remember to turn it back on for the discussion, especially if you want to ask a question.

#### Please make sure to set your microphone to »mute« before and during the lecture.

#### Please do not use the general chat during the lecture.

The chat is also seen by the speakers and can be very distracting, but we invite you to use this feature during the discussion for short comments.

**Discussion:** After the lecture, there will be a discussion. If you would like to ask a question, please send a **question mark** to the moderators in a private chat to get to the list of speakers. If you want to post a comment or want to thank the speaker, without looking for an answer from the speaker, you may use the general chat.

If you have technical problems before or during the lecture, follow the link below or contact our moderators directly via private chat.

How do I participate in a Collaborate Meeting?

https://help.blackboard.com/Collaborate/Ultra/Participant/Join\_Sessions

Troubleshooting:

https://help.blackboard.com/Collaborate/Ultra/Participant/Support